# **Getting Started**

### CHANGE YOUR BUSINESS TITLE

• The business title refers to the department title.

#### **INFORMATION NEEDED**

- New business title
- Effective date of the change of business title.

### PROCEDURE TO CHANGE YOUR BUSINESS TITLE:

From the home page:

- 1. Click on the **Cloud Icon** in the upper right-hand corner of the home page.
- 2. Click on View Profile under your name.
- 3. Click on Actions Tab under your name
- 4. Click on Job Change

| Actions          |     | Worker                   |
|------------------|-----|--------------------------|
| Benefits         | >   |                          |
| Business Asset   | >   |                          |
| Business Process | >   | View Team                |
| Compensation     | >   |                          |
| Job Change       | > < | Change My Business Title |
| Manage Work      | >   | Resign                   |
| Payroll          | >   |                          |

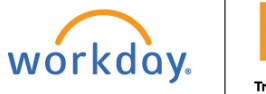

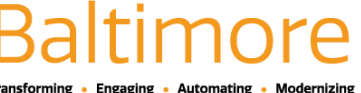

# **Getting Started**

- 5. Enter Effective Date
- 6. Enter Proposed Business Title.

| Job                          |                |
|------------------------------|----------------|
| Effective Date * 01/19/2021  |                |
| Proposed                     | Current        |
| Business Title *             | Business Title |
| enter vour comment           |                |
|                              |                |
| Attachments                  |                |
| Drop files here              |                |
| or                           |                |
| Submit Save for Later Cancel |                |
|                              |                |

- 7. Add your comments and attach files if necessary.
- 8. Click submit and then click done.

## STILL HAVE QUESTIONS ABOUT WORKDAY

For additional support and questions about Workday please contact your agency HR Practitioner.

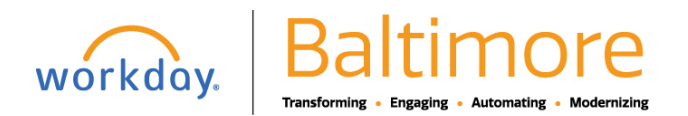